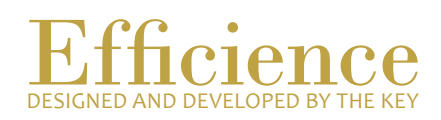

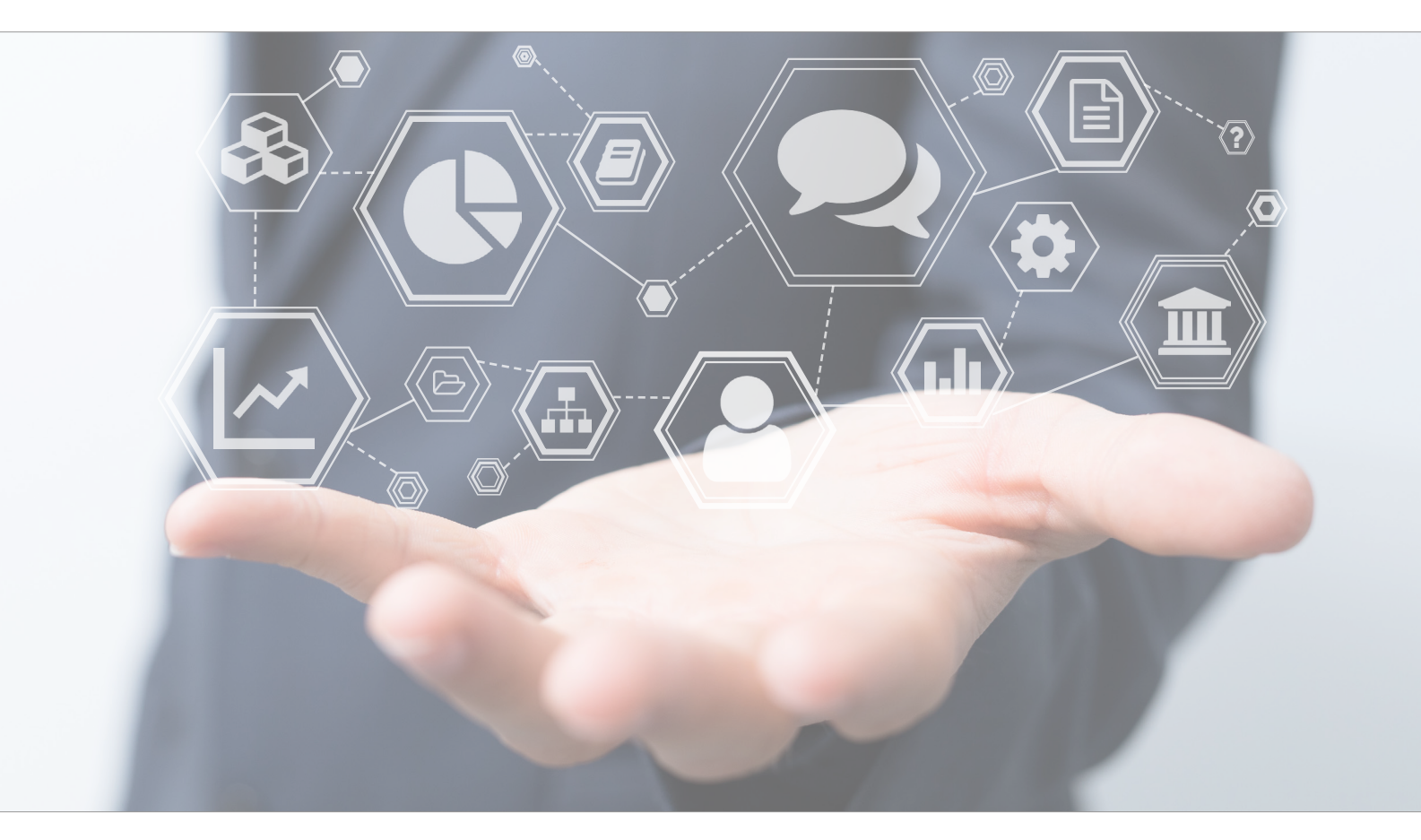

## Tutorial Create an Investment Simulation

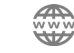

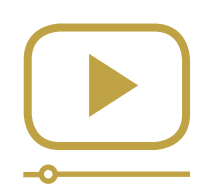

# Do not miss our thematic webinars.

Register now.

### How to create an Investment Simulation

This tutorial teaches you how to create an investment simulation.

You can create three types of investment simulations. The first one is based on an existing client's portfolio. You will do a simulation based on the portfolio holdings of your client.

The second one is created for a prospect and based on an empty portfolio.

The third one is based on the consolidated portfolios of your clients. You will do a simulation based on the consolidated holdings of your client, including all your client's portfolios.

#### Create an investment simulation – Overview:

- 1. Search for the portfolio which you want to create the investment simulation for.
- 2. Click on «Portfolio Management» and select «Investment simulation».
- 3. Do your simulation.
- 4. Configure the investment proposal report.

#### Create an investment simulation – Details:

- 1. On the left menu, under «Portfolio», search for the portfolio which you want to create the investment simulation for.
- 2. In the portfolio dashboard, click on «Portfolio Management» and select «Investment simulation».

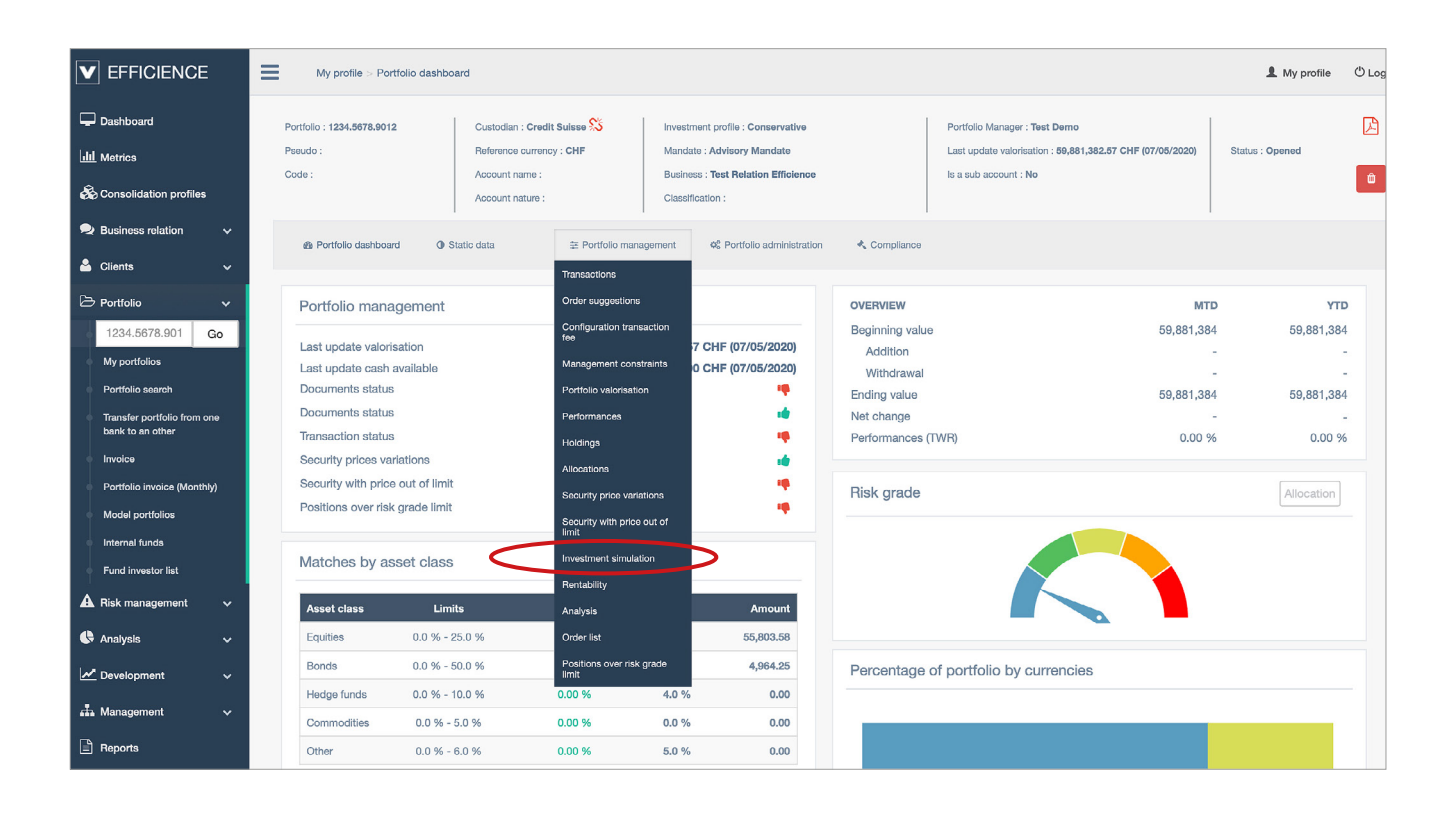

# Tutorial **Efficience**

3. On this screen, you find a reproduction of your portfolio holding. You can now do your simulation.

| Business relation                           | ~     |               |            |             |                                  |                                         |                          |              |               |                                 |            |           |
|---------------------------------------------|-------|---------------|------------|-------------|----------------------------------|-----------------------------------------|--------------------------|--------------|---------------|---------------------------------|------------|-----------|
| Clients                                     |       | Portfolio das | hboard ()  | Static data | 幸 Portfolio management           | Ø <sup>®</sup> Portfolio administration | <ul> <li>Comp</li> </ul> | oliance      |               |                                 |            |           |
| Cilenta                                     | Ť     |               |            |             |                                  | В                                       | D                        |              | C             |                                 |            |           |
| Portfolio                                   | ~     | Investment :  | simulation |             | 18/02/2020 🗘 Loa                 | Buy new security                        | / Re-init                | Sell all     | Rebalancing   | rancais 🛊 🔀 Configure the inves | tment prop | osal repo |
| 1234.5678.901                               | Go    |               |            |             |                                  | ,                                       |                          |              |               |                                 |            |           |
| My portfolios                               |       | Asset class   | s ISIN     |             | Security                         | Currency                                | Quantity A               | Actual price | Actual amount | P/L Amount in portfolio ref.    | Weight     | Gap       |
| Portfolio soarch                            |       | SILO CASH     |            |             |                                  |                                         |                          |              |               |                                 |            |           |
|                                             |       | Cash          |            |             | CARLI ACCOUNT 1994 5679 0019 CHE | CHE                                     |                          |              | 44,000,000,00 | 44 000 000 00                   | 66.00.0/   |           |
| Transfer portfolio from<br>bank to an other | one   |               |            |             | Cash Account FUB                 | ELIB                                    |                          |              | 6,000,000,00  | 6 576 000 00                    | 9.89.%     |           |
| Invoice                                     |       |               |            |             | CASH ACCOUNT 1234.5678.9012 USD  | USD                                     |                          |              | 15,929,764.00 | 15,784,307.00                   | 23.75 %    |           |
| Destrolle laureles dura                     |       |               |            |             |                                  |                                         |                          |              |               | 66,360,308.00                   | 99.85 %    |           |
| Portiolio invoice (Mont                     | uniy) | SILO EQUITIES |            |             |                                  |                                         |                          |              |               |                                 |            |           |
| Model portfolios                            |       | Equity        | Α          |             |                                  |                                         |                          |              |               |                                 |            |           |
| Internal funds                              |       | Soll          | Buy CH0    | 038863350   | NESTLE (NOM)                     | CHF                                     | 250.0                    | 105.10       | 26,275.00     | 26,275.00                       | 0.04 %     | N/        |
| Fund investor list                          |       | Sell          | Buy US0    | 37833AY62   | 2.15% APPLE FEB22 09.02.2022     | USD                                     | 204000.0                 | 35.20        | 71,808.00     | 71,152.31                       | 0.11 %     | N/        |
| Risk management                             |       |               |            |             |                                  |                                         |                          |              |               | 97,427.31                       | 0.15 %     |           |
| , i ion i nanago i ion                      |       | SILO BONDS    |            |             |                                  |                                         |                          |              |               |                                 |            |           |
| Analysis                                    | *     | Bonds Tunds   | Bury 1110/ | 112007628   | CADMOS GUILE EM/MKT ENG B        | USD                                     | 100.0                    | 50.10        | 5 010 00      | 4 064 25                        | 0.01.%     | -6.009    |
| <sup>#</sup> Development                    |       |               | 200        | 12001020    | CADINOS COLL ENVIRT ENG D        | 000                                     | 100.0                    | 00.10        | 5,010.00      | 4,964.25                        | 0.01 %     | -0.00     |
| _ ootoopmont                                |       | SILO OTHER    |            |             |                                  |                                         |                          |              |               |                                 |            |           |
| Management                                  | *     | Forex         |            |             |                                  |                                         |                          |              |               |                                 |            |           |
| Benorts                                     |       | Sell          | Buy        |             | MARGIN FUTURES ACCOUNT IN CHF    | CHF                                     | 500.0                    | 2.00         | 1,000.00      | 1,000.00                        |            |           |
| nepona                                      |       |               |            |             |                                  |                                         |                          |              |               | 1,000.00                        | -          |           |
| Custodian                                   |       |               |            |             |                                  |                                         |                          |              |               | 66,462,700.00                   |            |           |

You can either buy or sell some position by clicking on the corresponding button. By doing this, you will see the impact of this action (selling or buying a position) on your portfolio holdings, on the asset allocation and on the portfolio cash account. (A)

You can also simulate the purchase of a security which is currently not in the portfolio. Here again, you will see the impact on your portfolio holdings, on the asset allocation and on the portfolio cash account. **(B)** 

If you have previously created a model portfolio (for more details, please refer yourself to the tutorial «Create a model portfolio») and linked it to your portfolio, you can create a simulation based on your model portfolio. By clicking on the button «Rebalancing», the simulation will recreate your model portfolio. It will show you what you have to buy and sell to match your model portfolio. **(C)** 

You will see appearing how your simulated operations would impact your portfolio. In green all positions which would have been bought and in red the ones which would have been sold.

| Business relation       | ~    |     |            |           | 1.71.12      |                                 |                      | 0.0          |              |               |                               |             |            |
|-------------------------|------|-----|------------|-----------|--------------|---------------------------------|----------------------|--------------|--------------|---------------|-------------------------------|-------------|------------|
| Cliente                 |      | 6   | Portfolio  | dashboard | Static data  | 莘 Portfolio management          | Portfolio administra | tion 🔩 Con   | npliance     |               |                               |             |            |
| Cilents                 | Ť    |     |            |           |              |                                 | i                    |              |              |               |                               |             |            |
| Portfolio               | ~    | Inv | /estmer    | nt simula | tion         | 18/02/2020 \$ Load              | Buy new secu         | rity Re-init | Sell all     | Rebalancing F | rancais 🛊 🔀 Configure the inv | estment pro | posal repo |
| 1234.5678.901           | Go   |     |            |           |              |                                 |                      |              | <u> </u>     |               |                               |             |            |
| Munadfalian             |      |     | Asset o    | lass      | ISIN         | Security                        | Currency             | Quantity A   | Actual price | Actual amount | P/L Amount in portfolio ref.  | Weight      | Gap        |
| my portiolios           |      | SI  | LO CASH    |           |              |                                 |                      |              |              |               |                               |             |            |
| Portfolio search        |      | G   | ash        |           |              |                                 |                      |              |              |               |                               |             |            |
| Transfer portfolio from | one  |     |            |           |              | CASH ACCOUNT 1234.5678.9012 CHF | CHF                  |              |              | 44,000,000.00 | 44,000,000.00                 | 66.20 %     |            |
| bank to an other        |      |     |            |           |              | Gash Account GHF                | CHF                  |              |              | -18,539.00    | -18,539.00                    | -0.03 %     |            |
| Invoice                 |      |     |            |           |              | Cash Account EUR                | EUR                  |              |              | 6,000,000.00  | 6,576,000.00                  | 9.89 %      |            |
| Portfolio invoice (Mont | hly) |     |            |           |              | CASH ACCOUNT 1234.5678.9012 USD | USD                  |              |              | 15,929,764.00 | 15,784,307.00                 | 23.75 %     |            |
|                         |      |     |            |           |              | Cash account USD                | USD                  |              |              | 2,505.00      | 2,482.13                      | 0.00 %      |            |
| Model portrollos        |      |     |            |           |              |                                 |                      |              |              |               | 66,344,252.00                 | 99.82 %     |            |
| Internal funds          |      | SI  | LO EQUITI  | ES        |              |                                 |                      |              |              |               |                               |             |            |
| Fund investor list      |      | E   | quity      |           |              |                                 |                      |              |              |               |                               |             |            |
|                         |      |     | ×          | ß         | CH0010645932 | GIVAUDAN (NOM)                  | CHF                  | 100.0        | 80.29        | 8,029.00      | 8,029.00                      | 0.01 %      |            |
| Risk management         | ~    |     | Sell       | Buy       | CH0038863350 | NESTLE (NOM)                    | CHF                  | 250.0        | 105.10       | 26,275.00     | 26,275.00                     | 0.04 %      | N/A        |
| Analysis                | ~    |     | ×          | œ         | CH0038863350 | NESTLE (NOM)                    | CHF                  | 100.0        | 105.10       | 10,510.00     | 10,510.00                     | 0.02 %      |            |
|                         |      |     | Sell       | Buy       | US037833AY62 | 2.15% APPLE FEB22 09.02.2022    | USD                  | 204000.0     | 35.20        | 71,808.00     | 71,152.31                     | 0.11 %      | N/A        |
| Development             | ~    |     |            |           |              |                                 |                      |              |              |               | 115,966.31                    | 0.17 %      |            |
|                         |      | SI  | LO BONDS   | 5         |              |                                 |                      |              |              |               |                               |             |            |
| Management              | *    | B   | onds funds |           |              |                                 |                      |              |              |               |                               |             |            |
| Reports                 |      |     | Sell       | Buy       | LU0412997628 | CADMOS GUILE EM/MKT ENG B       | USD                  | 100.0        | 50.10        | 5,010.00      | 4,964.25                      | 0.01 %      | -6.99%     |
|                         |      |     | ×          | œ         | LU0412997628 | CADMOS GUILE EM/MKT ENG B       | USD                  | -50.0        | 50.10        | -2,505.00     | -2,482.13                     | -0.00 %     |            |
| Custodian               |      |     |            |           |              |                                 |                      |              |              |               | 2,482.13                      | 0.00 %      |            |

#### Tutorial Efficience

You can also start again a new simulation by clicking on «Re-init». This will erase all simulated purchase and sale operations. Your simulated holdings become «clean» again and is ready to welcome a new simulation. (D)

4. Finally, you can either print a pdf of your simulation. This report will show you the simulation you have just created and the related operations you have to do to reach the simulated situation, or you can configure a more detailed investment proposal report. (cf. section «Investment Simulation Report)

#### Creating an investment simulation focused on a prospect

It is also possible to create an investment simulation for a prospect.

1. On the left menu, click on «Development» and select «my prospect list».

|                                                                                                    |                  | Dashboard                                                                                                    |                                                      |                                                                                                    |                                         | 1 My profile                                                                                                    | O Logout          |
|----------------------------------------------------------------------------------------------------|------------------|----------------------------------------------------------------------------------------------------|------------------------------------------------------|----------------------------------------------------------------------------------------------------|-----------------------------------------|----------------------------------------------------------------------------------------------------|-------------------|
| 🖵 Dashboard                                                                                                    |                  |                                                                                                    |                                                      |                                                                                                    |                                         |                                                                                                    |                   |
| ull Metrics                                                                                                    |                  | Warning clients                                                                                                    |                                                      | Warning portfolio                                                                                                    |                                         |                                                                                                    | <u>, 7</u> , 5, 7 |
| <ul> <li>Consolidation profiles</li> <li>Business relation</li> <li>Clients</li> <li>Portfolio</li> <li>Ritsk management</li> <li>Analysis</li> </ul> | *<br>*<br>*<br>* | Clients without identification     Identifications expired     Identifications expired     Dirthdays this month     Today's birthdays     Outdated Dowjones profils     Visits not achieved on time     O     Contacts not achieved on time     O     Contact activities not validated     Unrealized tasks     Olients without currency | 97<br>7<br>3<br>0<br>0<br>0<br>(0)<br>(0)<br>18<br>5 | <ul> <li>New unsigned documents</li> <li>Document expiration</li> <li>Document to be regularized</li> <li>Negative cash accounts</li> <li>Cash account over custodian threshold for negative<br/>interest</li> <li>Cash variations over threshold</li> <li>Valorisation variations over threshold</li> <li>Securities alerts</li> <li>Security with price out of limit</li> </ul> | 562<br>0<br>3<br>2<br>0<br>0<br>20<br>4 | Structured Products Multi-dealer Platform<br>< Log In><br>Last datafeeds<br>Q. JB GVA 05/05/2020<br>Pictet 28/02/2019<br>Compliance alerts<br>Q. Portfolios without BO                                                                                                    | 3                 |
| My prospect list<br>Business Tracking                                                                                                    | Ť                | Contract minimum contracting     Outry mapped emails                                                                                                    | 0                                                    | Security price variations over threshold     Maturity dates to come     Perf J-1 over Threshold     Transmitted orders since more than 6 days                                                                                                    | 32<br>0<br>0<br>108                     | O Portfolios without AH     Modifications not validated at portfolio level     Modifications not validated at client level     Duplicated portfolio valorisations                                                                                                    | 1<br>44<br>66     |
| Reports                                                                                                    | ~                | O Deviation by asset class     O Deviation by currency                                                                                                    | 20                                                   | Q Deviation between the investment profile and the management profile                                                                                                    | 46                                      | Comparison of the second second | 27<br>0           |
| 🟛 Custodian                                                                                                    |                  | Q Over-concentration                                                                                                    | 14                                                   | Warning transactions                                                                                                    |                                         | Portfolios without classification and/or detail                                                                                                    | 55                |
| 🗐 Order book                                                                                                    |                  | <ul> <li>Portfolio with securities not recommended higher<br/>than threshold</li> </ul>                                                                                                    | 0                                                    | Contribution / Withdrawal to validate                                                                                                    | 400                                     |                                                                                                    | 81                |
| Back-office                                                                                                    | ¥                | Q         Positions over risk grade limit         11           Q         Portfolio with risk grade over the investment profile average defined         11                                                                                                    | 92                                                   | Contribution / Withdrawal to validate over threshold<br>for non-risked Clients     Contribution / Withdrawal to validate over threshold                                                                                                    | 4                                       |                                                                                                    |                   |
| ? Help                                                                                                    | ~                | Deviation between the investment profile and the<br>management profile                                                                                                    | 46                                                   | for Clients at risk<br>Transactions over threshold percent assets<br>Transaction acreaning with knoword                                                                                                    | 17<br>194                               |                                                                                                    |                   |

- 2. Click on «new» to create a new prospect or select the prospect you want.
- 3. In order to realize an investment simulation, you will have to create a fictive portfolio first the fictive portfolio must at least contains a cash account. In the prospect dashboard, click on «Administration», and select «Linked portfolios».
- 4. Click on «new», and fill in all fields.

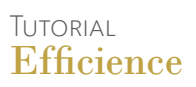

| ategory : Nominative<br>lame : Test B B group<br>rerson type : Physical person | Manager : Bru<br>Business relati | no Fievet fot test              | Nationality : <b>Switzerland</b><br>Second nationality :<br>Third nationality :                                                       | Residence : Switzerla<br>Typology : Other<br>Client currency : | nd        | Activities :                         | Email :<br>Phone :             |                     |               |
|--------------------------------------------------------------------------------|----------------------------------|---------------------------------|----------------------------------------------------------------------------------------------------|----------------------------------------------------------------|-----------|--------------------------------------|--------------------------------|---------------------|---------------|
| @ Dashboard                                                                    | ń- Client data                   | \$ Client assets                | Ø <sup>e</sup> Administration                                                                                                    | K Compliance                                                   |           |                                      |                                |                     |               |
| Portfolios                                                                     |                                  | Non bankable assets<br>Holdings |                                                                                                    |                                                                |           | Identifications                      |                                |                     |               |
| Identifier                                                                     | Custodian                        | Global valorisations            |                                                                                                    | Val                                                            | orisation | Туре                                 | Valid to                       | Nb docs             |               |
| There are no portfolios lin                                                    | ked to this client               | Mobile settings<br>Budget       |                                                                                                    |                                                                |           |                                      |                                |                     |               |
| Activity reports                                                               |                                  | Budget future flow              | Hisks                                                                                                    |                                                                | -         | Current tasks                        |                                |                     |               |
| Type So<br>There are no activity repo                                          | ubject C                         | Date                            | PEP<br>Risk linked to country of re<br>Risk linked to client nation<br>Risk linked to client activiti                                 | esidence<br>Iality<br>ies                                      | 2         | Description<br>There are no recurren | Valid to tasks for this client | S                   | Status        |
|                                                                                |                                  |                                 | Risk linked to client countr<br>Risk linked to amount of cl<br>Risk linked to dowjones<br>Management risk<br>Risk linked to structure | ry of activities<br>lient asset                                |           | Credit cards                         | Accout<br>Ser Holder Cu        | Expir.<br>rrency da | ration<br>ate |

5. Then in the prospect dashboard, click on «Client assets» and select «Investment simulation».

6. From here the process is the same as for a client's portfolio.

#### Creating a consolidated investment simulation for a client

It is also possible to create a consolidated investment simulation for a client that includes all his portfolios. This means that you can create an investment simulation including all your client's portfolios rather than just one.

- 1. On the left menu, click on «Client» and search for the client you want to create the investment simulation for.
- 2. On your client's dashboard, click on «Client assets» and select «Investment simulation».

|                                                                                                    | My profile > Portfolio dashb                                                                            | oard > Business relation details > Client                                                                              | dashboard                                                                                                    |                                                                 |                                                                        | 1 My profile 🖒 Log                                                                                     |
|----------------------------------------------------------------------------------------------------|----------------------------------------------------------------------------------------------------|----------------------------------------------------------------------------------------------------|----------------------------------------------------------------------------------------------------|-----------------------------------------------------------------|------------------------------------------------------------------------|----------------------------------------------------------------------------------------------------|
| Dashboard     Index      Metrics     Sconsolidation profiles                                        | Category : <b>Nominative</b><br>Name : <b>Patrick Orbera</b><br>Person type : <b>Physical person</b>    | Manager : Florence Robin<br>Businees relation : Les Selgneurs<br>Classification : Professional clients<br>(Opting Out) | Nationality : France R<br>Second nationality : Ty<br>Third nationality : C                                                                      | lesidence : France<br>ypology : Client<br>Slient currency : EUR | Activities : Profession                                                | Email :<br>patrick.orbera@gmail.com<br>Phone : 0224567584                                              |
| Business relation     Clients     Patrick Orbera     Go                                             | Dashboard     H  Portfolios                                                                             | Client data \$ Client assets<br>Non bankable asset<br>Holdings                                                         | ବନ୍ତି Administration 🔍 Ca                                                                                                    | ompliance                                                       | Identifications                                                        |                                                                                                    |
| My clients list<br>Client search<br>Client transfer assistant<br>Power of attorney of my<br>clients | Identifier           Q         03154396.0201 (ABC-Cl)           Q         03141651.0201 (Orbera-L)      | Investment simula     Global valorisation     Mobile settings     Leguennec)     Budget                                | s Bus. relation Les Seigneurs Les Seigneurs                                                                                                    | Valorisation<br>3,655,157.26 EUR<br>500,525.00 EUR              | Type V<br>Q Passport 14/                                               | alid to Nb docs<br>01/2020 0                                                                           |
| DowJones search engine                                                                              | Activity reports                                                                                        | ologei tuture now                                                                                                    | Risks                                                                                                    | <b>H</b>                                                        | Current tasks                                                          |                                                                                                    |
| <ul> <li>▲ Risk management ~</li> <li>◆ Analysis ~</li> </ul>                                       | Type         Sub-           Q         Mail         Advi           Q         Client Visit         Follow | ject         Date           Icce         20/04/2020           ow up         17/02/2020                                 | PEP<br>Risk linked to country of residence<br>Risk linked to client nationality                                                                 |                                                                 | Description     remplir le doc xy     test                             | Valid to         Status           05/03/2020         Not started           02/03/2020         Finished |
| Development V                                                                                       | Phone call     Advi     Advi     Client Visit     Lunc                                                  | ce 04/02/2020<br>ce 12/11/2019<br>ch 22/10/2019                                                                        | Hisk linked to client activities<br>Risk linked to client country of activi<br>Risk linked to amount of client asset<br>Risk linked to dowjones | ties P                                                          | New Investment line     Venue du client     signature ordres boursiers | 19/06/2019 Not started<br>10/05/2019 Not started<br>Not started                                        |
| Reports  Custodian  Order book                                                                      |                                                                                                    |                                                                                                    | Management risk<br>Risk linked to structure                                                                                                    | 2                                                               | Credit cards                                                           |                                                                                                    |

3. From here the process is the same as for the investment simulation of one portfolio.

# Tutorial **Efficience**

## Investment simulation report

As previously mentioned, you can export two kinds of report:

The summary of your investment simulation (the pdf icone):

| euille<br>e | 03154396.0201<br>Julius Baer<br>EUR<br>14/06/2019                                                             |                                    |                                                        | тн                                     |
|-------------|----------------------------------------------------------------------------------------------------|------------------------------------|--------------------------------------------------------|----------------------------------------|
| ALLOCA      | TION                                                                                                    |                                    |                                                        |                                        |
|             | Répartition du portfeuille                                                                                    | Type de titre                      | Montant                                                | *                                      |
|             |                                                                                                    | Amerique du Nord                   | 246'748.00                                             | 6.23%                                  |
|             | Amerique du Nord (6 %)                                                                                        | Cash                               | 39'306.09                                              | 0.99%                                  |
| Fon         | ds alternatifs (17%) Cash (1%)                                                                                | Actions                            | 221/977.44                                             | 5.61%                                  |
|             | Artions (6%)                                                                                                  | Obligations                        | 2'770'594.00                                           | 69.98%                                 |
|             |                                                                                                    | Fonds alternatifs                  | 681'975.00                                             | 17.22%                                 |
|             |                                                                                                    | Augus                              | 41740.40                                               | 0.000                                  |
|             | Obligations (70%)                                                                                             | Adue                               | -1319.46                                               | -0.03%                                 |
|             | Obligations (70 %)                                                                                            | Aute                               | -1 315/46                                              | -0.05%                                 |
|             | Obligations (70 %)<br>Répartition par devise                                                                  | Devise                             | -1 319.49<br>Montant                                   | -0.05%                                 |
|             | Obligations (70 %)<br>Régaritition par devite                                                                 | Device<br>USD                      | - 2 333 48<br>Montant<br>133 539 52                    | -0.35%<br>3.37%                        |
|             | Obligations (70 %)<br>Répartition par devise                                                                  | Device<br>USD<br>CHF               | - 1 313 48<br>Montant<br>133'539 52<br>71'309.74       | -0.05%<br>3.37%<br>1.80%               |
|             | Obligations (70 %)           Répartition par devise           CAD (0 %)           I (7 %)           Car (1 %) | Devite<br>USD<br>CHF<br>EUR<br>CAD | Montant<br>133539.52<br>71303.74<br>3754431.50<br>0.45 | 5<br>3.37%<br>1.80%<br>94.83%<br>0.00% |

| ISIN                      | Devise | Titre              | Quantité | Prix d'achat Prix du marché | Montant de réf. | P/L S |
|---------------------------|--------|--------------------|----------|-----------------------------|-----------------|-------|
| ETF - Amerique du Nord    | 8      |                    |          |                             |                 |       |
| CH0143849385              | USD    | BSKT/BAER OPEN     | 2250.0   | 123.10                      | 246,748.00      | 6.    |
| Cash                      |        |                    |          |                             |                 |       |
|                           | CHF    | CHF CONTO CORRENTE | 0.0      | 0.00                        | 4,209.00        | 0.    |
|                           | CHF    | CHF CONTO CORRENTE | 0.0      | 0.00                        | -16,802.25      | -0    |
|                           | EUR    | EUR CONTO CORRENTE | 0.0      | 0.00                        | 40,923.00       | 1.    |
|                           | EUR    | EUR CONTO CORRENTE | 0.0      | 0.00                        | 10,320.34       | 0.    |
|                           | USD    | USD CONTO CORRENTE | 0.0      | 0.00                        | 656.00          | 0.    |
| Actions                   |        |                    |          |                             |                 |       |
| CA6660061012              | CAD    | NORTHERN VERTEX RG | 5000.0   | 0.17                        | 566.00          | 0.    |
| CA6660061012              | CAD    | NORTHERN VERTEX RG | -5000.0  | 0.17                        | -565.55         | -0    |
| CH0012221716              | CHF    | ABB LTD (NOM)      | 700.0    | 18.83                       | 11,762.00       | 0.    |
| CH0432492467              | CHF    | ALCON N            | 100.0    | 57.98                       | 5,174.00        | 0.    |
| CH0432492467              | CHF    | ALCON N            | 150.0    | 57.98                       | 7,757.56        | 0.    |
| CH0038863350              | CHF    | NESTLE (NOM)       | 100.0    | 101.40                      | 9,044.69        | 0.    |
| CH0012005267              | CHF    | NOVARTIS (NOM)     | 500.0    | 89.41                       | 39,894.74       | 1.    |
| CH0244767585              | CHF    | UBS GROUP (NOM)    | 999.0    | 11.52                       | 10,270.00       | 0.    |
| DE0008404005              | EUR    | ALLIANZ (NOM)      | 200.0    | 207.40                      | 41,480.00       | 1     |
| Produits structurés actio | ins    |                    |          |                             |                 |       |
| CH0031124164              | EUR    | RFP SPEC EUROPE A  | 495.0    | 189.40                      | 93,753.00       | 2.    |
| CH0031124164              | EUR    | RFP SPEC EUROPE A  | 15.0     | 189.40                      | 2,841.00        | 0.    |

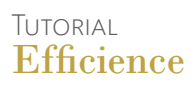

#### The detailed investment simulation report: This report includes:

• a table of contents and a perpectives page where you can add your own text.

| Table des matières                                                                                                    | Titre de la page perspectives                                                        |
|----------------------------------------------------------------------------------------------------|--------------------------------------------------------------------------------------|
| Titre de la gage perspectives     2       Contrôle de la qualté     3       Analyse de ringue     6       Internations attailless     7       Analyse des scienarios     8       Contrôle de la qualté - après proposition     10       Synthèse des transactions proposities     13 | Titre de la page perspectives                                                        |
| Statement sublement                                                                                                    | Validate proder two base in disconsent rates para in index parameters (produces) 203 |

- a quality controle page (with securities which may be over concentrated with your simulation)
- the asset class allocation

| Les positions suivantes peuvent entrainer une concentration du risque dans votre portefeuille | Valeur actuelle (EUR) | Pondération             |
|-----------------------------------------------------------------------------------------------|-----------------------|-------------------------|
| TEST AM AR VARA RC                                                                            | 1,102,616.00          | 30.17%                  |
| Les positions suivantes entrainent une concentration d'émetteurs dans votre porteleuille      | Valeur actuelle (EUR) | Pondération<br>actuelle |
| RFP SPEC EUROPE A                                                                             | 98,753.00             | 2.56%                   |
| ZEST AM AR VARA RC                                                                            | 1,102,616.00          | 30.17%                  |
| EURO STORKSO PRIC C                                                                           | -909.00               | -0.02%                  |
| EURO STODOSO PRIC P                                                                           | 342.00                | 0.02%                   |
| LURO STOIXISO PRIC P                                                                          | -45.00                | -0.00%                  |
| LURO STOIXISO PRIC C                                                                          | 12,812.00             | 0.34%                   |
| LURO STOIXISO PRIC C                                                                          | 666.00                | 0.02%                   |
| LURO STOIXSO PRIC P                                                                           | -9.00                 | -0.00%                  |
| LURO STOXISO PRICE                                                                            | -303,840.00           | -8.31%                  |
| TEST AM DYN OP RLC                                                                            | 905,983.00            | 24.79%                  |
| ISKT/BAER OPEN                                                                                | 762,045.00            | 20.85%                  |
| ISKT/BAER OPEN                                                                                | 246,748.00            | 6.75%                   |
| SGDS/BAER CT                                                                                  | 681,975.00            | 18.66%                  |
| UBS GROUP (NOM)                                                                               | 10.270.00             | 0.28%                   |

| Allocations par classes d'actifs | Valeur actuelle (EUR)    | Pondération<br>actuelle |
|----------------------------------|--------------------------|-------------------------|
| ETF - Amerique du Nord           | 246,748.00               | 6.75 %                  |
| Cash                             | 45,788.00                | 1.25 %                  |
| Actions                          | 109,146.74               | 2.99 %                  |
| Produits structures actions      | 98,753.00                | 2.56%                   |
| Fonds Oblig.                     | 1,667,978.00             | 45.63 %                 |
| High yield                       | 1,102,616.00             | 30.17 %                 |
| ETF                              | 681,975.00               | 18.66 %                 |
| Forward                          | 1,364.48                 | 0.04 %                  |
| Futures                          | 291,483.00               | 7.97 %                  |
|                                  |                          |                         |
|                                  |                          |                         |
|                                  | federation and federal d | 100                     |

- a risk analysis page where you can add your own text
- the details of the asset class allocation

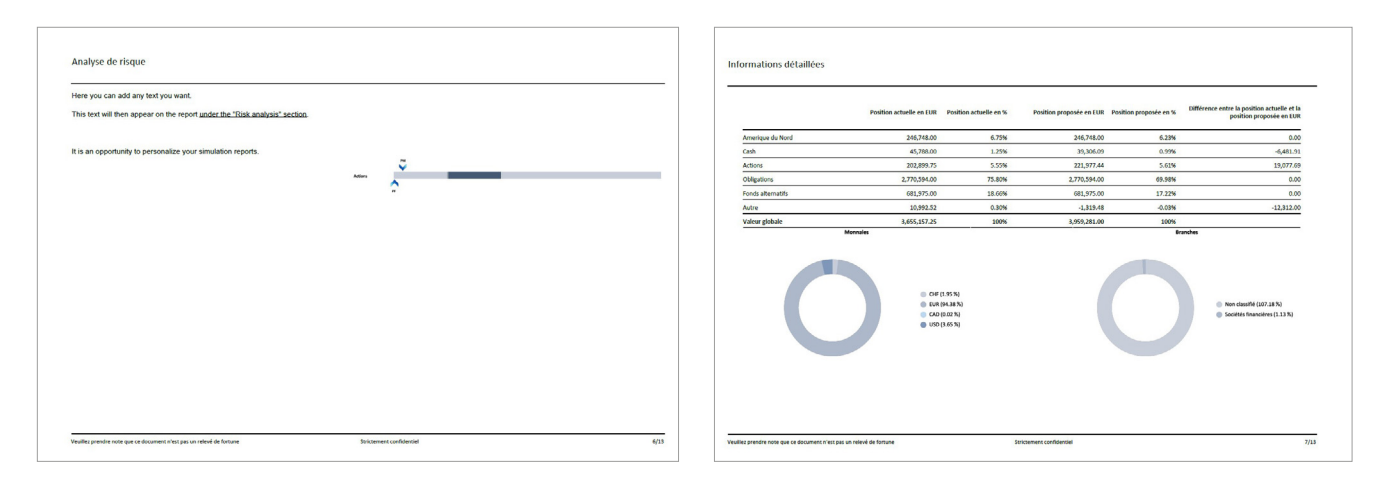

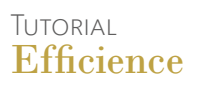

- a scenarii analysis
- a post simulation quality controle
- the transaction list which comes with your simulation

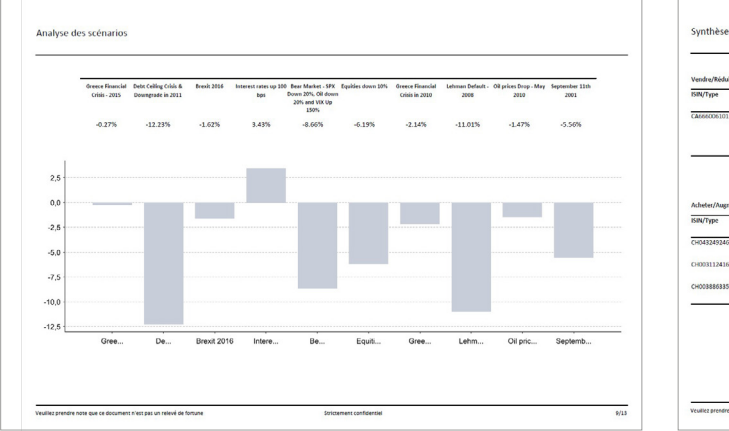

| ISIN/Type    | Produit/Position    | Prix estimé<br>Nombre estimé | Valeur indicative en EUR |
|--------------|---------------------|------------------------------|--------------------------|
| CA6660061012 | NORTHERN VERTEX RG  | 0.17 CAD<br>5,000.00         | 565.50                   |
|              | EURO STOXIGO PRIC C | 10.10 EUR<br>9.00            | 12,812.0                 |
|              |                     |                              |                          |
| SIN/Type     | Produit/Provition   | Pris estimó                  | Valeur indicative on FUE |
|              |                     | Nombre estimé                |                          |
| CH0432492467 | ALCON N             | 57.98 CHF<br>150.00          | 7,757.5                  |
| DH0031124164 | RFP SPEC EUROPE A   | 189.40 EUR<br>15.00          | 2,841.00                 |
| CH0038863350 | NESTLE (NOM)        | 101.40 CHF<br>100.00         | 9,044.65                 |
|              |                     |                              |                          |
|              |                     |                              | Signature du client      |
|              |                     |                              |                          |